## Configurando o CEST no Linx Degust PDV

Como configurar o CEST?

• O que é CEST?

## Código Específico de Substituição Tributária (CEST)

O CEST (Código Específico de Substituição Tributária), torna-se um campo obrigatório no detalhamento dos produtos das NFC-e que identifica a mercadoria sujeita aos regimes de substituição tributária e de antecipação do recolhimento do imposto.

## **Como cadastrar CEST no Linx Degust PDV**

Para realizar a configuração necessária no Degust siga os passos abaixo:

- Acesse o Sistema LINX Degust PDV com um usuário e senha com permissão de acesso total;
- Clique em "Configurações [F5]";
- Clique em "08. Configuração de Produtos";

| CONTRACTOR / CADARTOR         1       0       0       0       0       0       0       0       0       0       0       0       0       0       0       0       0       0       0       0       0       0       0       0       0       0       0       0       0       0       0       0       0       0       0       0       0       0       0       0       0       0       0       0       0       0       0       0       0       0       0       0       0       0       0       0       0       0       0       0       0       0       0       0       0       0       0       0       0       0       0       0       0       0       0       0       0       0       0       0       0       0       0       0       0       0       0       0       0       0       0       0       0       0       0       0       0       0       0       0       0       0       0       0       0       0       0       0       0       0       0       0       0       0       0                                                                                                    | PDV: 001 DATA CAIXA: 20/06/2017      | ABERTURA: 01       |                               |                                             |                                      |                                                                |                                                        |                                                      | OPERADOR: GERENTE | <b>@</b> 08:34 |  |
|----------------------------------------------------------------------------------------------------|--------------------------------------|--------------------|-------------------------------|---------------------------------------------|--------------------------------------|----------------------------------------------------------------|--------------------------------------------------------|------------------------------------------------------|-------------------|----------------|--|
| Version       12       Configuração       12       Portaria       19       Clentes       25       Desconto       31       Portaria       10       Configuração       12       Portaria       19       Clentes       25       Desconto       31       Portaria       10       Configuração       12       Portaria       19       Clentes       25       Desconto       31       Portaria       10       Configuração       12       Configuração       12       C                                                                                                    |                                      |                    |                               |                                             |                                      |                                                                |                                                        |                                                      |                   |                |  |
| Image: Product of Gerain Strate of Gerain Strate of Gerain S |                                      |                    |                               |                                             | CONFIGURAÇÕ                          | ES / CADASTROS                                                 |                                                        |                                                      | 8                 |                |  |
| Image: State of the state of the state  |                                      |                    | 01 Configuração<br>Geral      | Configuração<br>07 de Grupos de<br>produtos | 13 Portaria                          | 19 Clientes                                                    | 25 Desconto                                            | Produto<br>indisponível<br>por tipo de<br>venda      |                   |                |  |
| 03 PDV       09 Configuração<br>Alignosão       1.1 Sara de<br>entrega       2.1 Usuários       2.7 TE<br>chastilita-io.       3.3 Painel de<br>Senina       3.3 Painel de<br>Senina       3.3 Painel de<br>Alignosão       3.3 Painel de<br>Senina       3.3 Painel de<br>Senina       3.3 Painel de                                                                                                    | 1                                    |                    | 02 Loja                       | 08 <sup>Configuração</sup><br>de Produtos   | 14 Taxas de<br>entrega               | 20 <sup>Funcionários</sup><br>e Cargos                         | Configuração<br>26 de valor de<br>produto              | Configuração<br>32 de restrição<br>por<br>composição |                   |                |  |
|                                                                                                    |                                      |                    | 03 pdv                        | 09 <sup>Configuração</sup><br>de Alíquotas  | Região para<br>15 Taxa de<br>entrega | 21 Usuários                                                    | TEF<br>27 Desabilitado.<br>Clique para<br>habilitá-lo. | 33 <sup>Painel de</sup><br>senha                     | gurações e        |                |  |
| 05 Produtos 11 Finalizadores 17 Configuração 23 Setor de 29 Exclusão de 35 Licenciamento   06 Observações 12 Mesas / 18 Convênio 24 Intervalo de<br>validos 30 Tipo de 36 Configuração<br>Degust   Corrector de configurações. Exclusão de figurações. Exclusão de figurações.                                                                                                    |                                      |                    | 04 Grupos de<br>produtos      | 10 <sup>Venda</sup><br>Orientada            | Tempo da<br>16 Venda<br>Delivery     | Configuração<br>22 <sup>Impressoras</sup><br>relatórios<br>TRP | 28 Localidade                                          | Assistente<br>34 configuração<br>de produto          | dastros           |                |  |
| 06 Observações       12 Mesas / Cartões       18 Convênio       24 cartões vildos       30 Tipo de venda       36 Configuração Degust         00 Observações       00 Observações       18 Convênio       24 cartões vildos       30 Tipo de venda       36 Configuração Degust         00 Observações       00 Observações       18 Convênio       24 cartões vildos       30 Tipo de venda       36 Configuração Degust         00 Observações       00 Observações       18 Convênio       24 cartões vildos       18 Convênio       24 cartões vildos       36 Degust         00 Observações       00 Observações       18 Convênio       24 cartões vildos       18 Convênio       24 cartões vildos       36 Degust         00 Observações       00 Observações       18 Convênio       24 cartões vildos       36 Degust       18 convênio       36 Degust         00 Observações       18 Convênio       18 Convênio       24 cartões vildos       18 Convênio       18 convênio       36 Degust         00 Observações       18 Convênio       18 Convênio       18 Convênio       18 Convênio       18 convênio       18 convênio       36 Degust       18 convênio         00 Observações       18 Convênio       18 Convênio       18 convênio       18 convênio       18 convênio       18 convênio       18 convênio       18 convênio                                                                                                    | -                                    | Supriment          | 05 Produtos                   | 11 Finalizadores                            | 17 Configuração<br>de Balança        | 23 Setor de<br>venda                                           | 29 Exclusão de<br>Movimento                            | 35 Licenciamento                                     | unicação          |                |  |
| Prechar [F7]       Prechar [F7]         Copyrights. Todos cs diretos reservados \$       Menu Fiscal                                                                                                    |                                      |                    | 06 Observações                | 12 Mesas /<br>Cartões                       | 18 Convênio                          | Intervalo de<br>24 cartões<br>válidos                          | 30 Tipo de<br>venda                                    | 36 <sup>Configuração</sup><br>Degust                 | a                 |                |  |
| Copyrights. Todor os direitos reservados 8                                                                                                    |                                      | TEF<br>Rede/Visa/A | Fechar [F7]                   |                                             |                                      |                                                                |                                                        | ar Usuário                                           |                   |                |  |
| DegustUpdate: Verificando configurações                                                                                                    |                                      |                    | Copyrigth®. Todos os direitos | reservados ®                                | _                                    | _                                                              | _                                                      | Menu Fiscal                                          | -                 |                |  |
| DegustUpdate: Verificando configurações.                                                                                                    |                                      |                    |                               |                                             |                                      |                                                                |                                                        |                                                      |                   |                |  |
|                                                                                                    | DegustUpdate: Verificando configuraç | ões                |                               |                                             |                                      |                                                                |                                                        |                                                      |                   |                |  |

• Clique em "02. NFC-e/S@T";

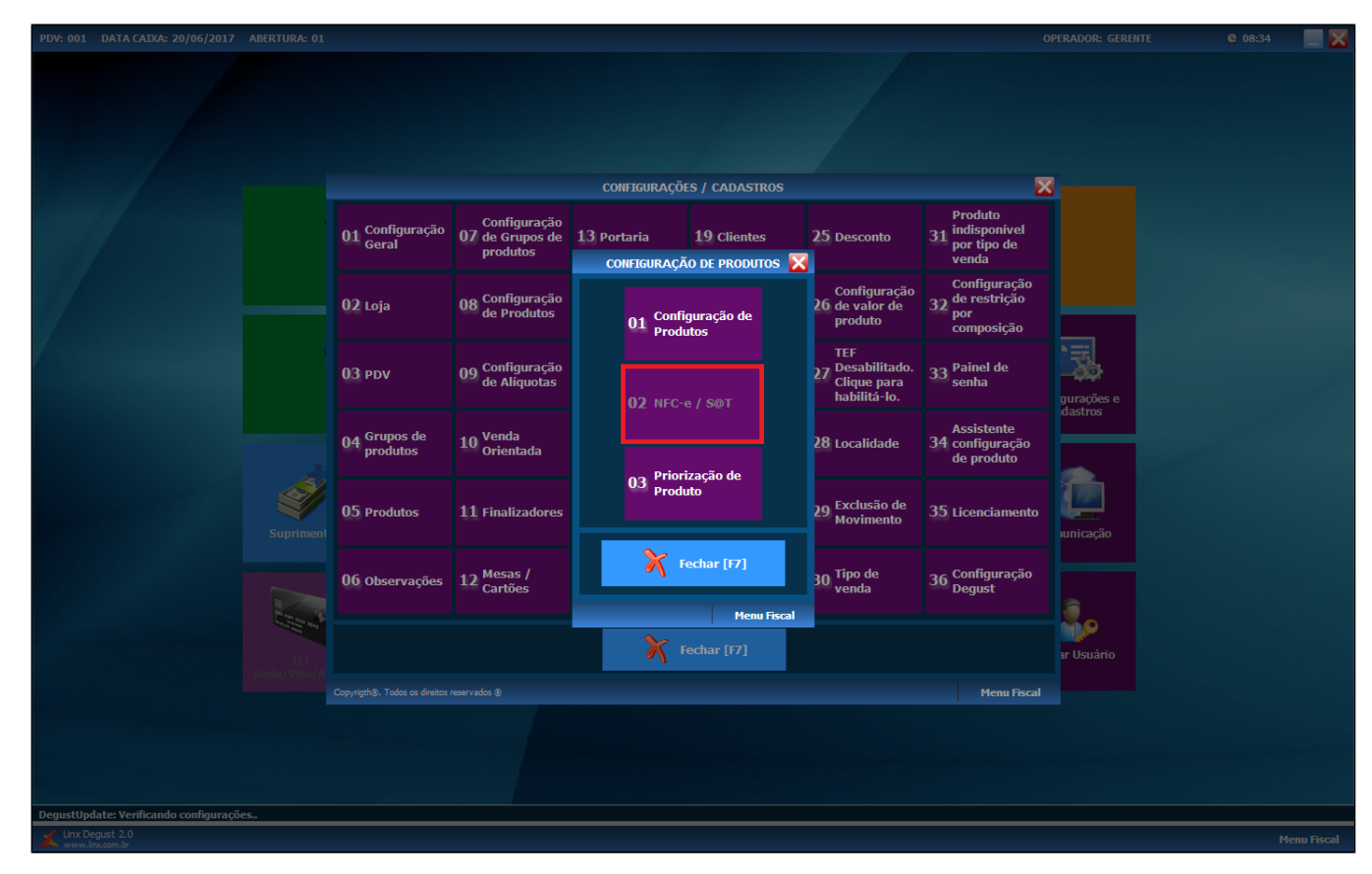

• Clique em "Cancelar [F8]";

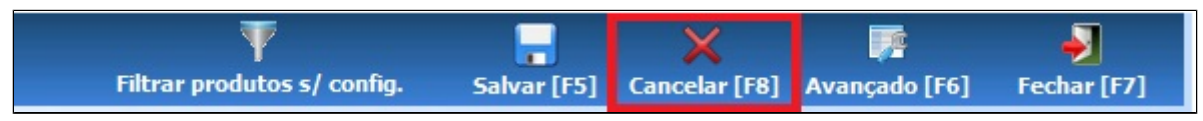

• Clique no botão F2 para realizar a pesquisa dos grupos de produto:

| 💰 Configuração de Produtos NF | -e / S@T                                         |
|-------------------------------|--------------------------------------------------|
| Loja 001 - SUP LOJA 17        |                                                  |
| Grupo [F2]                    | Ordenação<br>Ordenação<br>Ordenação<br>Ordenação |
|                               | Dados de produtos em amarelo n                   |
| Código Descrição              | Origem Descrição                                 |
| 1 PRATO 01 - FRANGO           |                                                  |

• Selecione o grupo de produtos e em seguida clique em "OK [Enter]".

| 1<br>2<br>3 |           |
|-------------|-----------|
| 2           |           |
| 3           |           |
|             |           |
| 4           | =         |
| 5           |           |
| 6           |           |
| 7           |           |
| 8           |           |
| 9           |           |
| 10          |           |
| 14          |           |
| 12          |           |
| 11          |           |
| 13          |           |
|             | -         |
|             |           |
|             |           |
|             |           |
|             |           |
|             | y] Eachar |

A tela de consulta de produtos aparecerá com os itens do grupo selecionado. Na parte de baixo, mova a barra de rolagem para a direita até encontrar o campo "CEST". Feito isso, preencha o campo com o CEST informado pela contabilidade da loja. Em seguida clique em "Salvar [F5]".

| Configuração de Produtos NFC-e / Se                                       | Σ                         |                                |                                         |                                    | ×                                          |
|---------------------------------------------------------------------------|---------------------------|--------------------------------|-----------------------------------------|------------------------------------|--------------------------------------------|
| Loja 001 - SUP LOJA 17                                                    |                           | •                              |                                         |                                    |                                            |
| Grupo 1 (F2) 1- PRATO                                                     | 28                        | Ordenação<br>© Código          | Consultar                               |                                    |                                            |
|                                                                           | Dados de pro              | odutos em amarelo não podem se | er alterados, pois utilizam como base o | Produto de Referência.             |                                            |
| Código Descrição                                                          | Mod. BC ICMS ST Descrição | CEST                           | lot. Deson. ICMS Descrição              |                                    | CST Redu                                   |
| I PRATO 02 - ALCATRA     SPRATO 03 - SALNÃO     61 PRATO 04 - CONTRA FILÉ |                           |                                |                                         |                                    |                                            |
|                                                                           | ۵                         |                                |                                         |                                    | Ţ                                          |
|                                                                           |                           |                                |                                         | Filtrar produtos s/ config. Salvar | F5] Cancelar [F8] Avançado [F6] Fchar [F7] |

Efetue o mesmo processo para todos os grupos de produtos da loja.

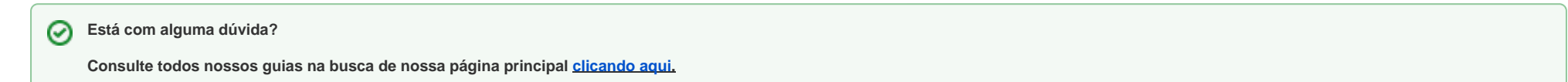